# **Technische handleiding**

# ACT Enterprise – SPC integratie

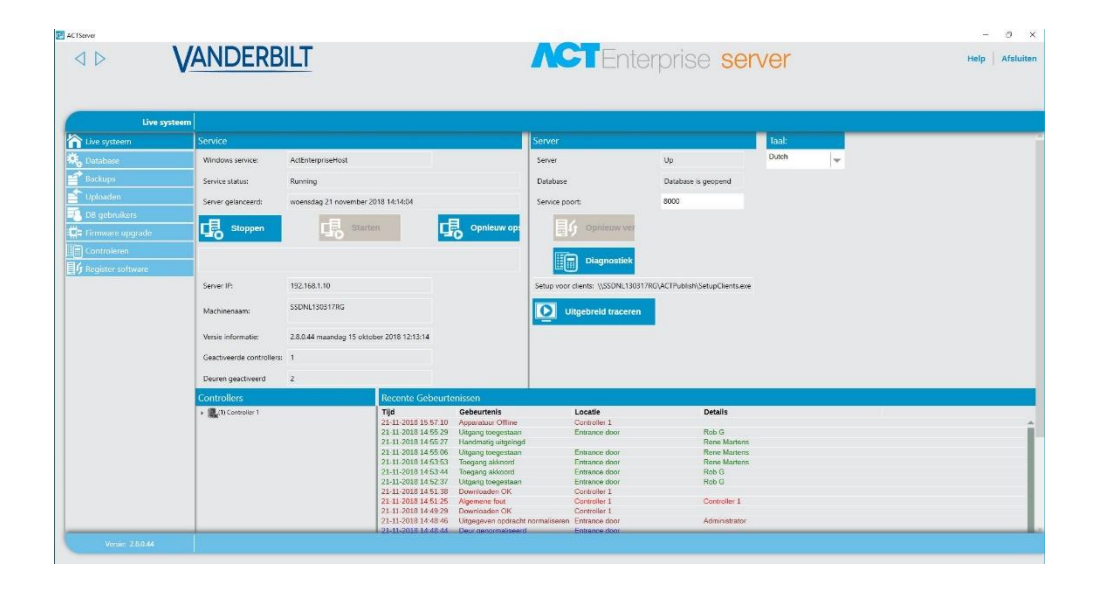

| Handleiding                      | Instellingen voor ACT Enterprise – SPC integratie |
|----------------------------------|---------------------------------------------------|
| Artikel                          | n.v.t.                                            |
| Datum                            | 6-1-2020                                          |
| Versie                           | 1.0                                               |
| Wijzigingen t.o.v. vorige versie | n.v.t.                                            |
| Auteur                           | RGO                                               |

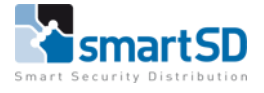

# Inhoud

| Algemeen                                                               | 3 |
|------------------------------------------------------------------------|---|
| Stappenpan voor het realiseren van deze integratie                     | 3 |
| Instellingen in het SPC paneel                                         | 3 |
| Toevoegen Single Path ATS                                              | 3 |
| Toevoegen Eventprofiel                                                 | 1 |
| Toevoegen Commandoprofiel                                              | 5 |
| Eventprofiel en Commandoprofiel koppelen aan de nieuwe Single Path ATS | 5 |
| Instellingen in ACT Enterprise                                         | 5 |
| Installeren van de FlexC Plugin6                                       | 5 |
| SPC paneel toevoegen                                                   | 5 |
| SPC gebieden en zones in de plattegrond toevoegen van ACT Enterprise   | 3 |
| SPC gebieden en zones vanuit de plattegrond bedienen in ACT Enterprise | 3 |
| Automatische interactie tussen SPC en ACT Enterprise                   | ) |

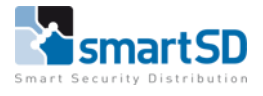

## Algemeen

Door de integratie van het Vanderbilt ACT Enterprise toegangscontrolesysteem met het Vanderbilt SPC inbraaksysteem is het mogelijk alle gebeurtenissen en statussen van het SPC systeem zichtbaar te maken in het ACT Enterprise gebeurtenis log en in de plattegronden van ACT Enterprise. Bovendien is het mogelijk om de status van een SPC systeem, gebied of zone te wijzigen op basis van een willekeurige gebeurtenis in het ACT Enterprise systeem of door deze te wijzigen vanuit de plattegronden van ACT Enterprise. Omgekeerd is het mogelijk om de status van ACT Enterprise deuren te wijzigen op basis van een willekeurige gebeurtenis in het SPC systeem.

De integratie tussen beide systemen is op basis van het beveiligde (TCP/IP) FlexC protocol in SPC.

#### LET OP ! Voor de SPC integratie is een ACT Enterprise Pro licentie vereist !

#### Stappenpan voor het realiseren van deze integratie

Voor het realiseren van de integratie tussen ACT Enterprise en SPC dienen de volgende stappen te worden gedaan:

- Instellingen in het SPC paneel
  - Toevoegen Single Path ATS
  - Toevoegen Eventprofiel
  - Toevoegen Commandoprofiel
  - Eventprofiel en Commandoprofiel koppelen aan de nieuwe Single Path ATS
- Instellingen in ACT Enterprise
  - Installeren van de FlexC Plugin
  - SPC paneel toevoegen
  - SPC gebieden en zones in de plattegrond toevoegen van ACT Enterprise

### Instellingen in het SPC paneel

Voor de instellingen in het SPC paneel is het noodzakelijk om met een web browser of met SPC Connect Pro in te loggen op het SPC paneel. Het is niet mogelijk deze instellingen te doen met het keypad.

#### Toevoegen Single Path ATS

Het toevoegen van een Single Path ATS gaat als volgt:

1. Klik in het linker menu op "Communicatie" en vervolgens op het tabblad "FlexC"

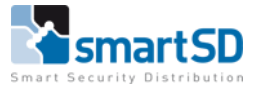

| 5 | Hoofdscherm  | c                                                        | Communic                                                                                                    | atie                         | FlexC ®                  | Ana       | loog / EDP PC hulpmi      | ddelen             |               |                                                                    |                           |                      |                 |  |
|---|--------------|----------------------------------------------------------|----------------------------------------------------------------------------------------------------|------------------------------|--------------------------|-----------|---------------------------|--------------------|---------------|--------------------------------------------------------------------|---------------------------|----------------------|-----------------|--|
|   |              | F                                                        | FlexC ATS Eventprofielen Commandoprofiel FlexC help                                                                                                    |                              |                          |           |                           |                    |               |                                                                    |                           |                      |                 |  |
| Ĺ | Status       | ATS configuratie                                         |                                                                                                    |                              |                          |           |                           |                    |               |                                                                    |                           |                      |                 |  |
| ß | Logs         | Ing                                                      | Ingestelde ATS'en                                                                                                    |                              |                          |           |                           |                    |               |                                                                    |                           |                      |                 |  |
| 0 | Cabaalkaan   |                                                          | Wijzig                                                                                                    | Wis                          | Exporteer<br>ATS         |           | ATS naam                  | ATS registratie ID | ATP<br>aantal | Event/commando profiel                                             | ATS<br>polling<br>timeout | ATS event<br>timeout | Genereer<br>FTC |  |
|   | Gebruikers   |                                                          |                                                                                                    | â                            | D                        | 1         | SPC Connect               |                    | 1             | - Default Events [SPC Connect]<br>- Default Commands [SPC Connect] | 1800                      | 1800                 | Geen            |  |
| ۲ | Configuratie |                                                          |                                                                                                    |                              |                          | 2         | Milestone                 |                    | 1             | - Milestone<br>- Milestone                                         | 180                       | 300                  | Ja              |  |
|   | Communicatie |                                                          | Image: Image: |                              |                          |           |                           |                    |               | - ACT Enterprise<br>- ACT Enterprise                               | 180                       | 300                  | Ja              |  |
| 6 | Bestand      | Aai                                                      | nmelder<br>Nieuwe A                                                                                                    | n <i>bij SP</i><br>ATS op de | C Connect<br>SPC Connect | t server  |                           |                    |               | Aanmelden bij SPC C                                                | onnect                    |                      |                 |  |
|   |              | Nie                                                      | uwe EN                                                                                                    | 1 <b>50136-</b> 1            | 1 ATS                    |           |                           |                    |               |                                                                    |                           |                      |                 |  |
|   |              |                                                          | Nieuwe E                                                                                                    | EN50136-                     | 1:2012 single            | path AT   | s                         |                    |               | Nieuwe Single Path                                                 | ATS                       | >                    |                 |  |
|   |              | Nieuwe EN50136-1:2012 dual path ATS Nieuwe Duar Path ATS |                                                                                                    |                              |                          |           |                           |                    |               |                                                                    |                           |                      |                 |  |
|   |              |                                                          | Nieuwe E                                                                                                    | EN50136-                     | 1:2012 dual p            | ath en d  | ual server ATS            |                    |               | Nieuwe Dual Path Dual s                                            | erver ATS                 |                      |                 |  |
|   |              | Nie                                                      | uwe Cu                                                                                                    | stom A                       | TS                       |           |                           |                    |               |                                                                    |                           |                      |                 |  |
|   |              |                                                          | Voeg eer                                                                                                    | n nieuwe                     | custom ATS to            | be. Tot 1 | 0 ATPs kunnen aan een ATS | toegevoegd worden  |               | Nieuwe Custom A                                                    | 15                        |                      |                 |  |

2. Klik vervolgens op "Nieuwe Single Path ATS"

| Hoofdscherm  | Communicatie FlexC ⊗ Analoog / E | DP PC hulpmiddelen     |                                                                                                 |
|--------------|----------------------------------|------------------------|-------------------------------------------------------------------------------------------------|
|              | FlexC ATS Eventprofielen Comman  | ndoprofiel FlexC help  |                                                                                                 |
| j Status     | ATP configuratie - EN50136 ATS   |                        |                                                                                                 |
| Logs         | Paneel identificatie             |                        | _                                                                                               |
| -            | ATS naam                         | ACT Enterprise         | De naam van het ATS (Alarm Transmissie Systeem)                                                 |
| Gebruikers   | SPT Account Nr. / Aansluitnummer | 0                      | Het nummer dat het paneel uniek indentificeert op de MK (1-99999999, 0 = automatisch toewijzen) |
| Configuratie | RCT identificatie                | -                      | 7                                                                                               |
| A            | RCTID                            | 1                      | Het unieke ID nummer van de MK (MK ID of SPC COMXT) (1-99999999)                                |
| Communicatie | RCT URL of IP adres              | 192.168.1.100          | URL of IP adres van de ontvanger / meldkamer (vb SPC COM XT)                                    |
|              | RCT TCP poort                    | 52010                  | De TCP poort van de meldkamer (vb de TCP poort waarop SPC COM XT luistert                       |
| Bestand      | ATP interface                    |                        | _                                                                                               |
|              | EN50136 ATS Categorie            | Single Path ATS: SP4 V | Selecteer de ATS categorie zoals gedefinieerd in de EN50136-1:2012 specificaties                |
|              | Primaire interface               | Ethernet ~             | Interface gebruikt door Primaire ATP voor communicatie                                          |
|              | Terug Opslaan                    |                        |                                                                                                 |

- 3. Vul in het veld "ATS naam" de naam van de verbinding in, bijvoorbeeld "ACT Enterprise"
- 4. Laat het veld "SPT Account Nr. / Aansluitnummer" op de standaardwaarde "0"staan
- 5. Laat het veld "RCT ID" op de standaardwaarde "1" staan
- 6. Vul bij het veld "RCT URL of IP adres" het IP adres van de ACT Enterprise Server in
- 7. Vul bij het veld "RCT TCP poort" poortnummer "52010" in
- 8. Laat het veld "EN50136 ATS Categorie" op de standaardwaarde "Single Path ATS: SP4" staan
- 9. Laat het veld "Primaire interface" op de standaardwaarde "Ethernet" staan

#### Toevoegen Eventprofiel

Voor een goed werkende integratie tussen SPC en ACT Enterprise, is het noodzakelijk om een Eventprofiel aan te maken.

- 1. Klik in het linker menu op "Communicatie" en vervolgens op het tabblad "FlexC" en daaronder op het tabblad "Eventprofielen"
- 2. Dupliceer het Eventprofiel "Default Events"
- 3. Noem het nieuwe Eventprofiel "ACT Enterprise"
- 4. Activeer onderstaande instellingen in het nieuwe Eventprofiel

| Zonestatus gewijzigd           | 0 | - Selecteer event voor uitzondering · 🗸 |
|--------------------------------|---|-----------------------------------------|
| Zone status wijziging in Alarm | 0 | - Selecteer event voor uitzondering · 🗸 |

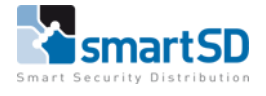

#### Toevoegen Commandoprofiel

Voor een goed werkende integratie tussen SPC en ACT Enterprise, is het noodzakelijk om een Commandoprofiel aan te maken.

- 1. Klik in het linker menu op "Communicatie" en vervolgens op het tabblad "FlexC" en daaronder op het tabblad "Commandoprofielen"
- 2. Dupliceer het Commandoprofiel "Default Commands"
- 3. Noem het nieuwe Commandoprofiel "ACT Enterprise"
- 4. Laat het veld "Authenticatiemode" op de standaardwaarde "Commandogebruiker of paneel gebruiker" staan
- 5. Laat het veld "Commando gebruikersnaam" op de standaardwaarde "FlexC" staan
- 6. Laat het veld "Commando wachtwoord" op de standaardwaarde "FlexC" staan

| Identificatie                |                                                        |                                                                                    |
|------------------------------|--------------------------------------------------------|------------------------------------------------------------------------------------|
| Naam                         | ACT Enterprise                                         | Naam van het commandoprofiel                                                       |
|                              |                                                        |                                                                                    |
| Commandoprofiel authenticati | e                                                      |                                                                                    |
| Authenticatiemode            | Commandogebruiker of paneel gebruiker $\smallsetminus$ | Modus gebruikt om de rechten van de gebruiker te authenticeren via Command profiel |
| Commando gebruikersnaam      | FlexC                                                  | Naam van de commandoprofiel gebruiker                                              |
| Commando wachtwoord          | ••••                                                   | Wachtwoord van de commandoprofiel gebruiker                                        |
|                              |                                                        |                                                                                    |
| Live streaming               |                                                        |                                                                                    |
| Live stream mode             | Altijd beschikbaar V                                   | Selecteer privacy opties voor live streaming naar deze ontvanger                   |

#### Eventprofiel en Commandoprofiel koppelen aan de nieuwe Single Path ATS

Het eerder aangemaakte Eventprofiel maakt het mogelijk om SPC events zichtbaar te maken in ACT Enterprise. Het Commandoprofiel zorgt ervoor dat het mogelijk is om vanuit ACT Enterprise commando's te versturen naar SPC. Het is dan wel van belang dat zowel het Eventprofiel als ook het Commandoprofiel wordt gekoppeld aan de Single Path ATS die eerder is aangemaakt.

1. Open de eerder gemaakte "ACT Enterprise" Single Path ATS

| Hoofdscherm  | Communica     | fie I                | FlexC ®     | Analoc | g/EDP         | PC hulpmiddelen |          |                 |                           |                      |                   |                                   |                      |
|--------------|---------------|----------------------|-------------|--------|---------------|-----------------|----------|-----------------|---------------------------|----------------------|-------------------|-----------------------------------|----------------------|
|              | FlexC ATS     | Eve                  | ntprofielen | Con    | nmandoprofiel | FlexC help      |          |                 |                           |                      |                   |                                   |                      |
| j Status     | ATS config    | uratie [/            | ATS 3]      |        |               |                 |          |                 |                           |                      |                   |                                   |                      |
| Logs         | Identificatie | ,                    |             |        |               |                 |          | 1               |                           |                      |                   |                                   |                      |
| 0            | ATS na:       | um<br>mu elemente un |             |        | ACT Enter     | prise           |          | De naam van     | het ATS (Alarm Tra        | ansmissie Systeem)   | Maatia bii da aab |                                   |                      |
| Gebruikers   | Alsreg        | istratie ID          |             |        | XXXX-XX       | (XX-XXXX-XXX)   | <u>(</u> | Unieke registra | ibe ID nummer va          | in de ATS voor ident | incate bij de ont | vanger                            |                      |
| Configuratie | Event volge   | orde tabe            | 9/          |        |               |                 |          |                 |                           |                      |                   |                                   |                      |
|              | Wijzig        | Wis                  | Omhoog      | Omlaag | Volgnummer    |                 | Naam     |                 | Communicatie<br>interface | ATP categorie        | Status            | Actieve<br>polling<br>timeout (s) | Event timeout<br>(s) |
|              |               | =                    |             |        | 1             | Primaire ATP 1  |          |                 | Ethernet                  | Cat 4 [Ethernet]     | ок                | 180                               | 60                   |
| Bestand      |               |                      |             |        |               |                 |          |                 |                           |                      | 1                 |                                   |                      |
|              | Voeg          | ATP toe a            | an FlexC    | RCT    | Voeg ATP      | toe analoge MK  | 1        |                 |                           |                      |                   |                                   |                      |
|              |               |                      |             |        |               |                 |          |                 |                           |                      |                   |                                   |                      |
|              | ATS profiel   | en                   |             |        |               |                 |          |                 |                           |                      |                   |                                   |                      |
|              | Eventpr       | ofiel                |             |        | ACT Enter     | prise           | ~        | Selecteer he    | wentprofiel dat be        | epaalt hoe en welke  | events verzonde   | n worden via dit.                 | ATS                  |
|              | Comma         | ndoprofie            | 4           |        | ACT Enter     | prise           | ~        | Selecteret      | commandoprofiel           | die bepaalt welke co | immando's toege   | laten zijn via dez                | te ATS               |
|              |               |                      |             |        |               |                 |          |                 |                           |                      |                   |                                   |                      |

- 2. Selecteer in het veld "Eventprofiel" het Eventprofiel "ACT Enterprise"
- 3. Selecteer in het veld "Commandoprofiel" het Commandoprofiel "ACT Enterprise"

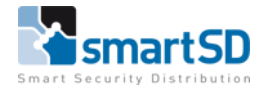

# Instellingen in ACT Enterprise

Voor de integratie tussen ACT Enterprise en SPC is een Pro licentie vereist voor de ACT Enterprise software. Daarnaast is het van belang dat de ACT Enterprise server van een <u>vast IP adres</u> wordt voorzien en dat tevens de FlexC Plugin geïnstalleerd wordt.

#### Installeren van de FlexC Plugin

1. Ga naar de folder waar zich de installatiebestanden van de ACT Enterprise software bevinden

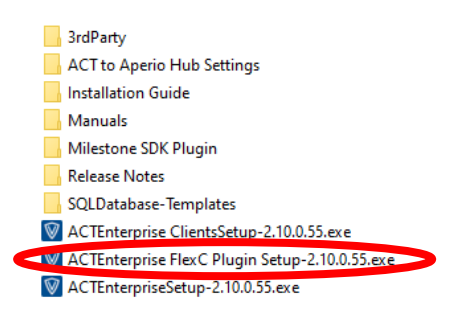

- 2. Voer nu op de ACT Enterprise Server de "ACTEnterprise FlexC Plugin Setup-x.xx.x.xx.exe uit en installeer deze
- 3. Controleer nu in het programma "Services" van de ACT Enterprise Server of de "ACT Enterprise FlexC Plugin" service geïnstalleerd is en of deze wordt uitgevoerd

| 👒 Services          |                                                  |                                    |                                                                                       |                  |             |               |  |  |  |  |  |
|---------------------|--------------------------------------------------|------------------------------------|---------------------------------------------------------------------------------------|------------------|-------------|---------------|--|--|--|--|--|
| Bestand Actie Be    | Bestand Actie Beeld Help                         |                                    |                                                                                       |                  |             |               |  |  |  |  |  |
| (+ +) 📰 🖾 🖸         | à 🗟 📲 🖬 🕨 🖬 🕪 👘                                  |                                    |                                                                                       |                  |             |               |  |  |  |  |  |
| 🔍 Services (lokaal) | <ul> <li>Services (lokaal)</li> </ul>            |                                    |                                                                                       |                  |             |               |  |  |  |  |  |
|                     | ACT Enterprise FlexC Plugin                      | Naam                               | Beschrijving                                                                          | Status           | Opstarttype | Aanmelden als |  |  |  |  |  |
|                     |                                                  | Aanbevolen Troubleshooting Service | Hiermee schakelt u automatische risicobeperking voor bekende problemen in door de aan |                  | Handmatig   | Local System  |  |  |  |  |  |
|                     | De service stoppen<br>De service oppieuw starten | 🖏 ACT Enterprise Flex C Plugin     | Service to host all communication between ACT Enterprise and FlexC                    | Wordt uitgevoerd | Automatisch | Local System  |  |  |  |  |  |
|                     | and service opinical station                     | ACT Enterprise Service             | ACTEnterprise access control server                                                   | Wordt uitgevoerd | Automatisc  | Local System  |  |  |  |  |  |

#### SPC paneel toevoegen

- 1. Open voor het toevoegen van een SPC paneel de ACT Enterprise Install software
- 2. Klik links in het menu op "Geavanceerde instelling" en vervolgens op "SPC Panels"

| 🔃 ACT Install |                                              |                               | - a ×                             |
|---------------|----------------------------------------------|-------------------------------|-----------------------------------|
| ♦ VANDERBIL   | T                                            | <b>ACT</b> Enterprise install | Administrator   Help   Afmelden   |
| SPC Panels    | e Panel Address Panel Registration Id Status | Afdrukken Exporteren A        | dd SPC Panel Reset Encryption Key |

3. Klik nu op "Add SPC Panel"

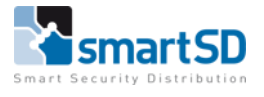

| ACT Install               |                                     |                         |   |  |  |  |  |  |  |  |
|---------------------------|-------------------------------------|-------------------------|---|--|--|--|--|--|--|--|
| VANDERBILT                |                                     |                         |   |  |  |  |  |  |  |  |
|                           |                                     |                         |   |  |  |  |  |  |  |  |
| Add SPC Panel             |                                     |                         |   |  |  |  |  |  |  |  |
| Live systeem              | Panel Name                          | SPC Demo                |   |  |  |  |  |  |  |  |
| QuickSetup                | Panel Address                       | Demo adres 1            |   |  |  |  |  |  |  |  |
| 🖧 Geavanceerde instelling | Panel Registration Id               | x000X-X000X-X000X-X000X | * |  |  |  |  |  |  |  |
| Controllers               | Panel Connection Information (User) |                         |   |  |  |  |  |  |  |  |
|                           | Username of a User on the SPC Panel | FlexC                   | * |  |  |  |  |  |  |  |
| Aperio Hubs               | PIN or Password of the User         | FlexC                   | * |  |  |  |  |  |  |  |

- 4. Vul in het veld "Panel Name" een omschrijving van het SPC paneel in
- 5. Vul in het veld "Panel Address" het adres in van de locatie
- 6. Vul in het veld "Panel Registration Id" het Panel registration ID in. Dit is terug te vinden in de instellingen van het SPC paneel in het menu "Communicatie" onder het tabblad "FlexC"

| P2              | Communi              | catio 👘         | Eleve @                               | Analac |               | PC hulomiddelen |      |                 |                    |                     |                     |                        |               |
|-----------------|----------------------|-----------------|---------------------------------------|--------|---------------|-----------------|------|-----------------|--------------------|---------------------|---------------------|------------------------|---------------|
| Hoofdscherm     | ElexC AT             |                 | entreofielen                          | Con    | nmandonrofial | ElayC help      |      |                 |                    |                     |                     |                        |               |
| i Status        | ATS confi            | auratie i       | ATS 31                                | 001    | manaoproner   | T lot of holp   |      |                 |                    |                     |                     |                        |               |
|                 |                      |                 |                                       |        |               |                 |      |                 |                    |                     |                     |                        |               |
| Logs            | Identificat          | tio             |                                       |        |               |                 |      |                 |                    |                     |                     |                        |               |
|                 | ATO                  |                 |                                       |        | ACT Enter     | prise           |      | De naam van h   | et ATS (Alarm Tra  | ansmissie Systeem)  |                     |                        |               |
| Gebruikers      | ATS n                | egistratie II   | D                                     |        | xxxx-xx       | xxx-xxxx-xxx    | x    | Unieke registra | tie ID nummer va   | n de ATS voor ident | ficatie bij de ontv | anger                  |               |
|                 | Course of the second |                 |                                       |        |               |                 |      |                 |                    |                     |                     |                        |               |
| Configuratie    | Event vol            | jorde tab       | e/                                    |        |               |                 |      |                 |                    |                     |                     |                        |               |
| A communitation |                      |                 |                                       |        |               |                 |      |                 | Communicatio       |                     |                     | Actieve                | Event timeout |
| Communicatie    | Wijz                 | g Wis           | Omhoog                                | Omlaag | Volgnummer    |                 | Naam |                 | interface          | ATP categorie       | Status              | polling<br>timeout (s) | (s)           |
|                 |                      | =               |                                       |        | 1             | Primaire ATP 1  |      |                 | Ethernet           | Cat 4 [Ethernet]    | ок                  | 180                    | 60            |
| Bestand         |                      |                 | -                                     |        |               |                 |      |                 |                    |                     |                     |                        |               |
|                 | Mag                  | ATP toe         | aan FlexC                             | RCT    | Voeg ATP      | toe analoge MK  |      |                 |                    |                     |                     |                        |               |
|                 | voes                 |                 | I I I I I I I I I I I I I I I I I I I |        |               | toe analoge mix |      |                 |                    |                     |                     |                        |               |
|                 | 406                  |                 | In the second                         |        |               | toe analoge mix | •    |                 |                    |                     |                     |                        |               |
|                 | ATS profi            | alen            | IIII TOKO                             |        |               | toe analoge mit |      |                 |                    |                     |                     |                        |               |
|                 | ATS profit           | elen<br>profiel |                                       |        | ACT Enter     | prise           |      | Selecteer het e | ventprofiel dat be | paalt hoe en welke  | events verzonder    | n worden via dit A     | สร            |

- 7. Vul in het veld "Username of a User on the SPC Panel" de gebruikersnaam "FlexC" in
- 8. Vul in het veld "PIN or Password of the User" het wachtwoord "FlexC" in

NB. Bij de username en wachtwoord kan ook een andere gebruikersnaam en wachtwoord worden gebruikt indien deze is aangemaakt in het SPC paneel.

9. Klik tot slot rechtsonder op "register Panel"

| ACTEnterprise Install |            |               |               |                       |               |
|-----------------------|------------|---------------|---------------|-----------------------|---------------|
|                       | VA         | NDERBILT      |               |                       |               |
|                       | SPC Panels |               |               |                       |               |
| Live systeem          |            | Id Panel Name | Panel Address | Panel Registration Id | Status        |
|                       |            | 1 SPC demo    | SPC showroom  | XXXX-XXXX-XXXX-XXXX   | OK [15:22:56] |

10. Als in de kolom "Status" van bovenstaande afbeelding "OK" staat dan is er een verbinding tussen de ACT Enterprise Server en het SPC paneel

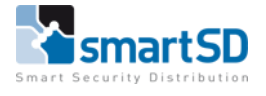

#### SPC gebieden en zones in de plattegrond toevoegen van ACT Enterprise

Het is mogelijk om SPC zones en gebieden zichtbaar te maken in de plattegronden van ACT Enterprise.

1. Open het programma ACT SiteMaps Editor en zorg ervoor dat tenminste één plattegrond is toegevoegd

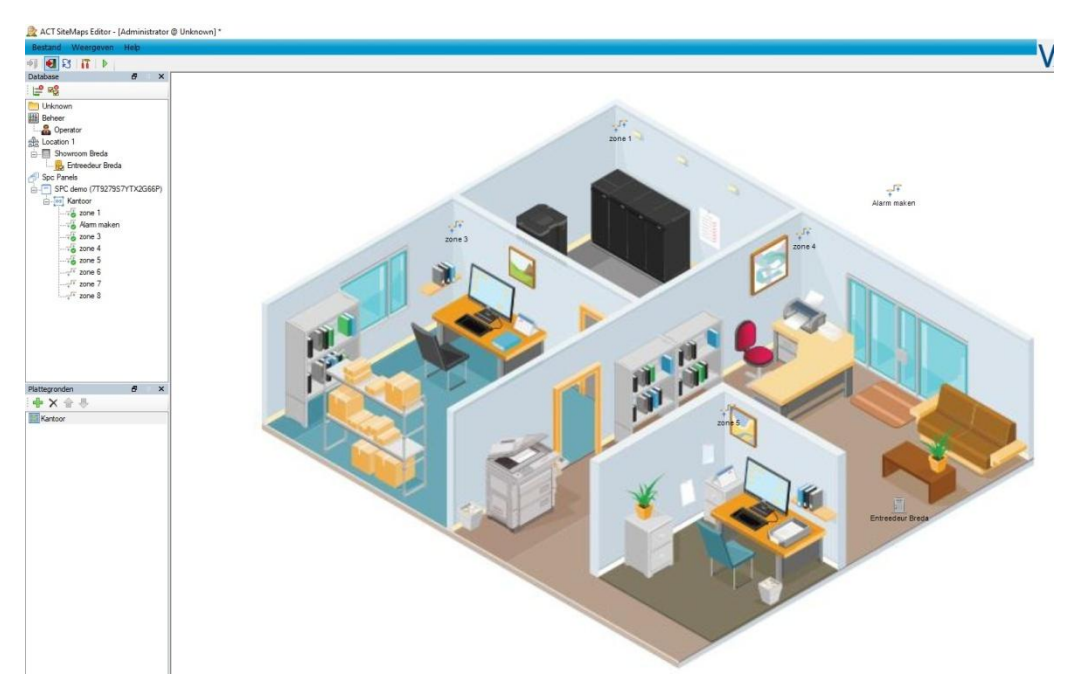

2. Nu kunnen de SPC zones vanuit het linker menu door middel van "drag and drop" op de juiste locatie in de plattegrond worden geplaatst

#### SPC gebieden en zones vanuit de plattegrond bedienen in ACT Enterprise

Het is mogelijk om SPC zones en gebieden te bedienen vanuit de plattegronden in ACT Enterprise.

- 1. Open het programma ACT SiteMaps Monitor

2. In de plattegrond zijn de zones zichtbaar met de actuele status. Door met de rechter muistoets op een bepaalde zone te klikken, kunnen er diverse commando's gekozen worden

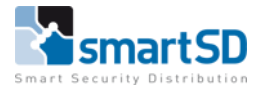

## Automatische interactie tussen SPC en ACT Enterprise

De Rules Engine van ACT Enterprise is een zeer krachtige functie voor het configureren van "Oorzaak, gevolg" functies. In het volgende voorbeeld wordt een rule gecreëerd waardoor het volgende gebeurt: als alle medewerkers het gebouw hebben verlaten wordt het SPC systeem ingeschakeld met een vertraging van 30 seconden. Tevens worden alle buitendeuren vergrendeld om te voorkomen dat ongeautoriseerde gebruikers een beveiligd gebied betreden via de toegangscontrole. Pas als de eerste geautoriseerde persoon het gebouw weer betreedt, wordt het SPC systeem weer uitgeschakeld en de blokkade op de buitendeuren opgeheven.

| 📇 ACTEnterprise Manage                                                                                                    |                        |                                                                                                    | a ×      |
|----------------------------------------------------------------------------------------------------|------------------------|----------------------------------------------------------------------------------------------------|----------|
| <⊳                                                                                                    | VANDERE                | BILT Administrator   Help   3<br>Door is disconnected                                                                                                    | Sign Out |
|                                                                                                    | Rules SPC inschakelion | e Save Cancel And Exit Save a                                                                                                    | nd Exit  |
| 1 Home                                                                                                    | Rule Name              | SPC inschakelen                                                                                                    |          |
| Manage<br>Manage<br>Users<br>Users<br>User Gro<br>Door Gro<br>Door Gro<br>Doors<br>Timezon<br>Holidays<br>B Users<br>DB Users<br>Rules | ups C<br>ups C<br>s    | Constru <ul> <li>Security</li> <li>Constru</li> <li>Area</li> <li>Security</li> <li>Construit</li> <li>Security</li> <li>Construit</li> <li>Security</li> <li>Construit</li> <li>Period Type</li> <li>Security</li> <li>Construit</li> <li>Period Type</li> <li>Security</li> <li>Construit</li> <li>Period Type</li> <li>Security</li> <li>Construit</li> <li>Period Type</li> <li>Security</li> <li>Construity</li> <li>Security</li> <li>Construity</li> <li>Security</li> <li>Construity</li> <li>Security</li> <li>Security</li></ul> |          |
| 🖴 ACTEnterprise N                                                                                                    | fanage                 |                                                                                                    |          |
|                                                                                                    | VA                     | NDERBILI ACTENTErpr                                                                                                    | ise      |
|                                                                                                    | Rules                  | SPC uitschakelen                                                                                                    |          |
| Home                                                                                                    |                        | Rule Name SPC uitschakelen                                                                                                    |          |
| Live sy                                                                                                    |                        |                                                                                                    |          |
| Behere                                                                                                    | n                      |                                                                                                    |          |
| Se Ge                                                                                                    | bruikers               | SPC Area Command                                                                                                    |          |
| 🔏 Ge                                                                                                    | bruikersgroepen        | Alea KantoorSPC demo                                                                                                    |          |
| Der                                                                                                    | urgroepen              | Counter Aanwezigheidsteller                                                                                                    |          |
| Der                                                                                                    | uren                   | Test Type Increments to                                                                                                    |          |
| 🕜 Тіјс                                                                                                    | izones                 | Value to hit 1 🔽 🗸 Special System Actions                                                                                                    |          |
| 31 Val                                                                                                    | kantie                 | Clear lockdown                                                                                                    |          |
| DB                                                                                                    | gebruikers             |                                                                                                    |          |
| Rul                                                                                                    | les                    |                                                                                                    |          |